# **PUNCH5 Version16**

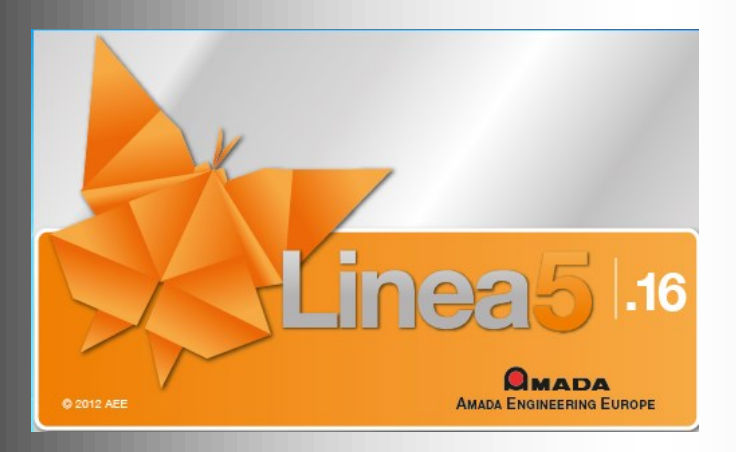

# 1ère étape:

-Insérer un fichier .dxf

## 2ème étape:

-Réaliser l'usinage .PAR

## 3ème étape:

-Convertir .PAR en .txt

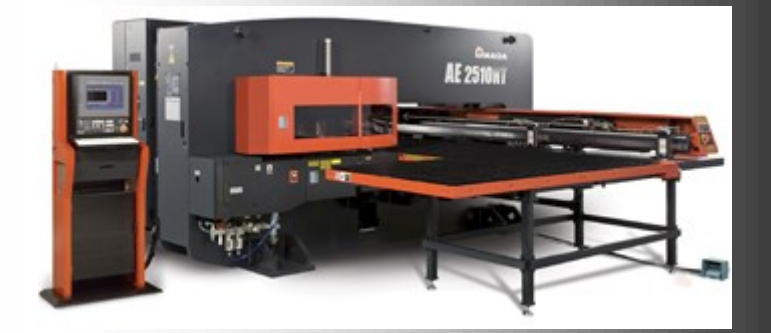

| PUNCH5 Version16                                   |   |
|----------------------------------------------------|---|
| ROGRAMIMATION AUTOMATIQU                           |   |
| Insérer le Dongle et Ouvrir le logiciel            |   |
|                                                    |   |
| Linea5 16.0                                        |   |
| Pour commencer un nouveau programme:               |   |
| Ou Programme → Nouveau Ou                          |   |
| Déterminer la matière et les dimensions de la tôle |   |
| Dimensions tôle Choisir la famille de matériaux    |   |
| ALUMINIUM                                          |   |
|                                                    |   |
| Matériaux de la bibliothèque                       |   |
| FERRO Choisir Matériaux machine                    |   |
| FERRO                                              |   |
| Dimensions                                         |   |
| Longueur: 1000.0                                   |   |
| Largeur: 500.0 Saisir les dimensions du format     |   |
| Epaisseur: 1.0 de tôle et l'épaisseur              |   |
| - Encadrer                                         | / |
| Rognage Cocher Déplacement et                      |   |
| Accostage Seulement géom.                          |   |
| Encadrer Encadrer                                  |   |
| Inclure Rectangle                                  |   |
| Imbrication                                        |   |
| - Satinane                                         |   |
|                                                    |   |
| Type d'usinage                                     |   |
| Ok pour valider                                    |   |
|                                                    | / |
|                                                    |   |

#### • Importation d'une géométrie en DXF

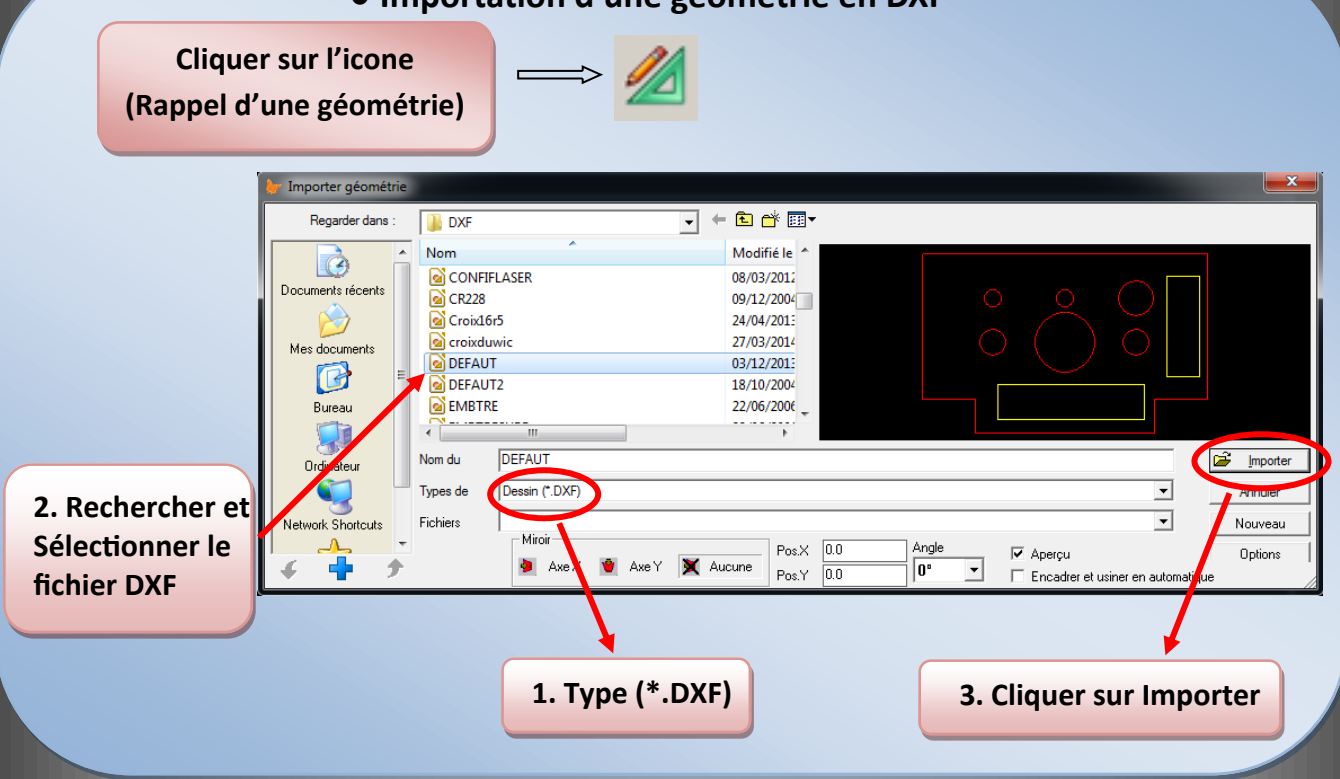

Si la recherche du DXF est impossible, c'est qu'une pince ou autre est activé par la souris, Il faut dans ce cas cliquer sur dans la zone de travail en dehors des pinces.

0

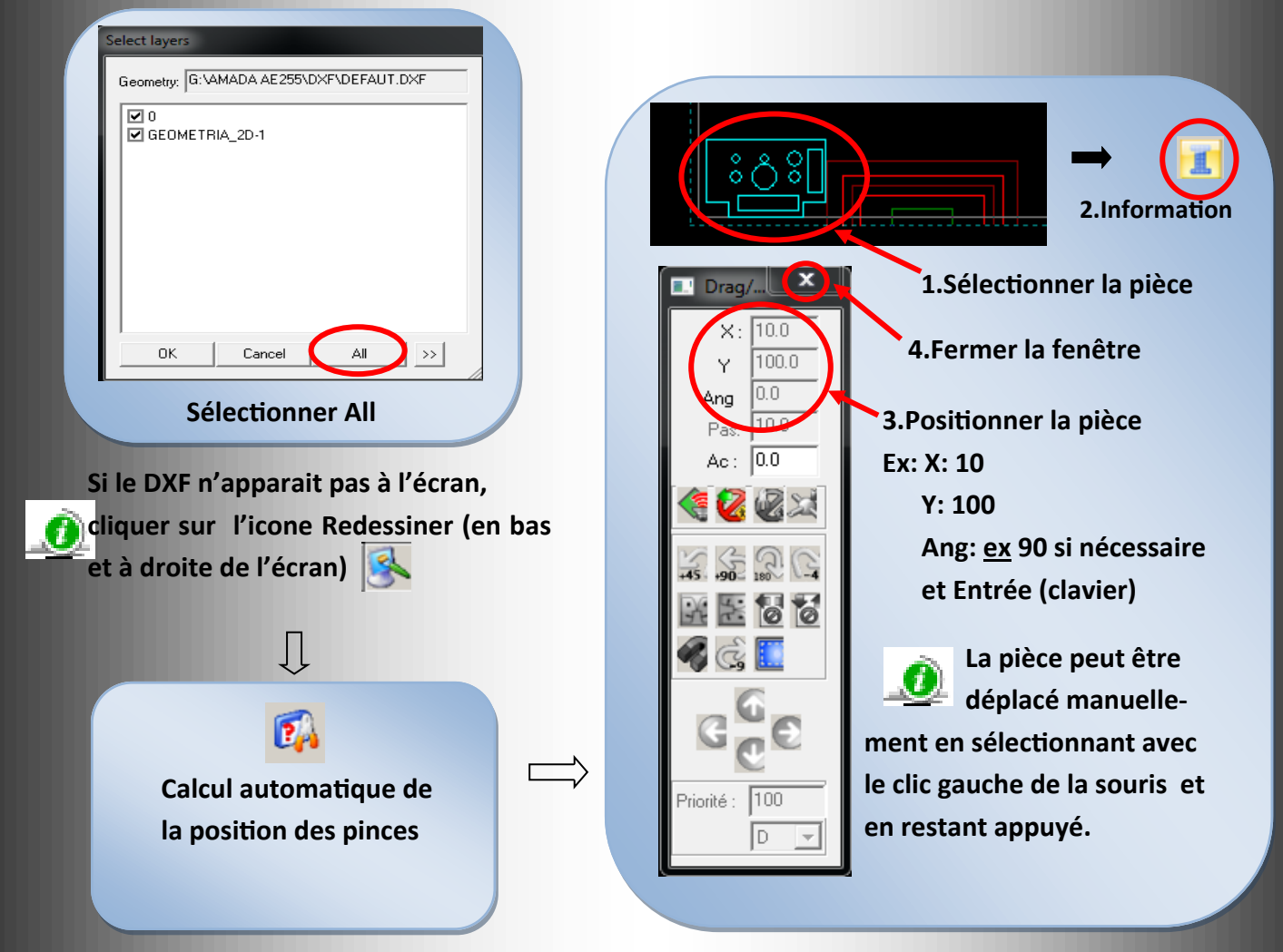

#### **USINAGE AUTOMATIQUE UNITAIRE**

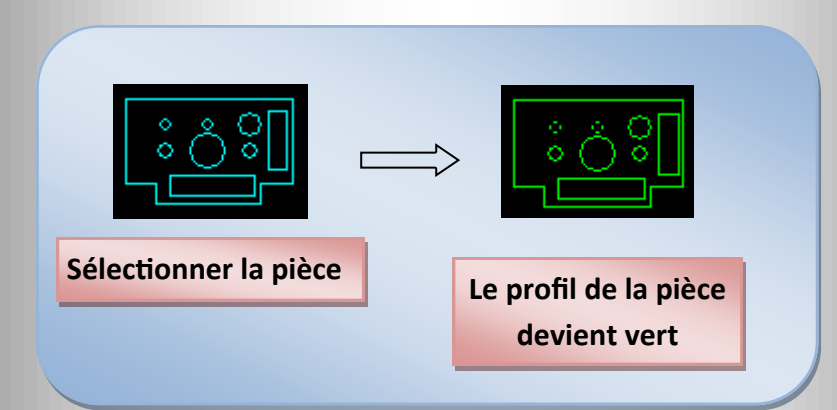

Sélectionner l'icône: Usinage automatique des éléments géométriques

| Shuttle usinages         Utiliser Magasin         ▲ Jord (courant)         ▲ Bord (gxterne)         ▲ bord (gxterne)         ▲ bord (gxterne)         ■ À bord (gxterne)         ■ À bord (gxterne)         ■ À bord (gxterne)         ■ À bord (gxterne)         ■ À bord (gxterne)         ■ À bord (gxterne)         ■ À bord (gxterne)         ■ A bord (gxterne)         ■ A vancées         Macro         • A vancées         • Macro         • A vancées         • Macro         • A vancées         • Macro         • A vancées | Modifier<br>Dérouler<br>ofils externes;<br>Dérouler<br>Parametres<br>Dk Annule<br>2.Cocher si<br>découper la<br>mais seuler<br>tôle à poing<br>même dima<br>finale). | 4.Cocher<br>A bord (courant)                                             | tle usinages<br>iliser Magasin –<br>A Terre<br>A Bord (couran<br>A Bord (extern<br>À bord (extern<br>À bord (seuk<br>brication _décl<br>Pièce unique<br>Créer Subrout<br>m:<br>Avancées<br>Noix d'usinages<br>Figures stand<br>Cercles<br>Oblongs<br>Rectangles gr<br>Rectangles gr<br>Rectangles gr<br>Rectangles gr<br>Rectangles gr<br>Rectangles gr<br>Rectangles gr<br>Rectangles gr<br>Rectangles gr<br>Rectangles gr<br>Rectangles gr<br>Circuleires<br>Doubles<br>Triples<br>Circulaires<br>Usiner Bord | nt)<br>Ie)<br>5.Clie<br>Modifi<br>de la<br>ine<br><u>1</u><br>à reconnaît<br>ard<br>rugés<br>accordés<br>s | quer sur<br>ier (choix<br>tourelle)<br>Macro Ok<br>tre :<br>V ldentif. figur<br>V lignes de tr<br>Grilles de tr<br>Grilles de tr<br>Grilles de tr<br>Arcs de tro<br>V Profils<br>V Inclinés<br>V Latéraux<br>V Overtures Ial<br>V Piés | Modifier<br>externes;<br>Dérouler<br>externes;<br>Dérouler<br>ametres<br>Annule<br>res de trous<br>rous<br>ous<br>us<br>érailes |
|----------------------------------------------------------------------------------------------------|----------------------------------------------------------------------------------------------------|--------------------------------------------------------------------------|----------------------------------------------------------------------------------------------------|----------------------------------------------------------------------------------------------------|----------------------------------------------------------------------------------------------------|----------------------------------------------------------------------------------------------------|
|                                                                                                    | 3.Coch<br>d'usin<br>quelco<br>outils                                                                                                    | her, cela permet<br>ler les formes<br>onques avec les<br>de la tourelle. | Considérer sy<br>Considérer sy<br>Seulement La<br>Seulement Poi<br>Inclure Géomé                                                                                                    | iles<br>u bord<br>utomatique (<br>vstème "trac<br>ser<br>inçons<br>étrie                                   | déchet à l'intérieur<br>déchet à l'extérieu<br>ck" AMADA                                                                                                    | des profiles<br>r                                                                                                    |

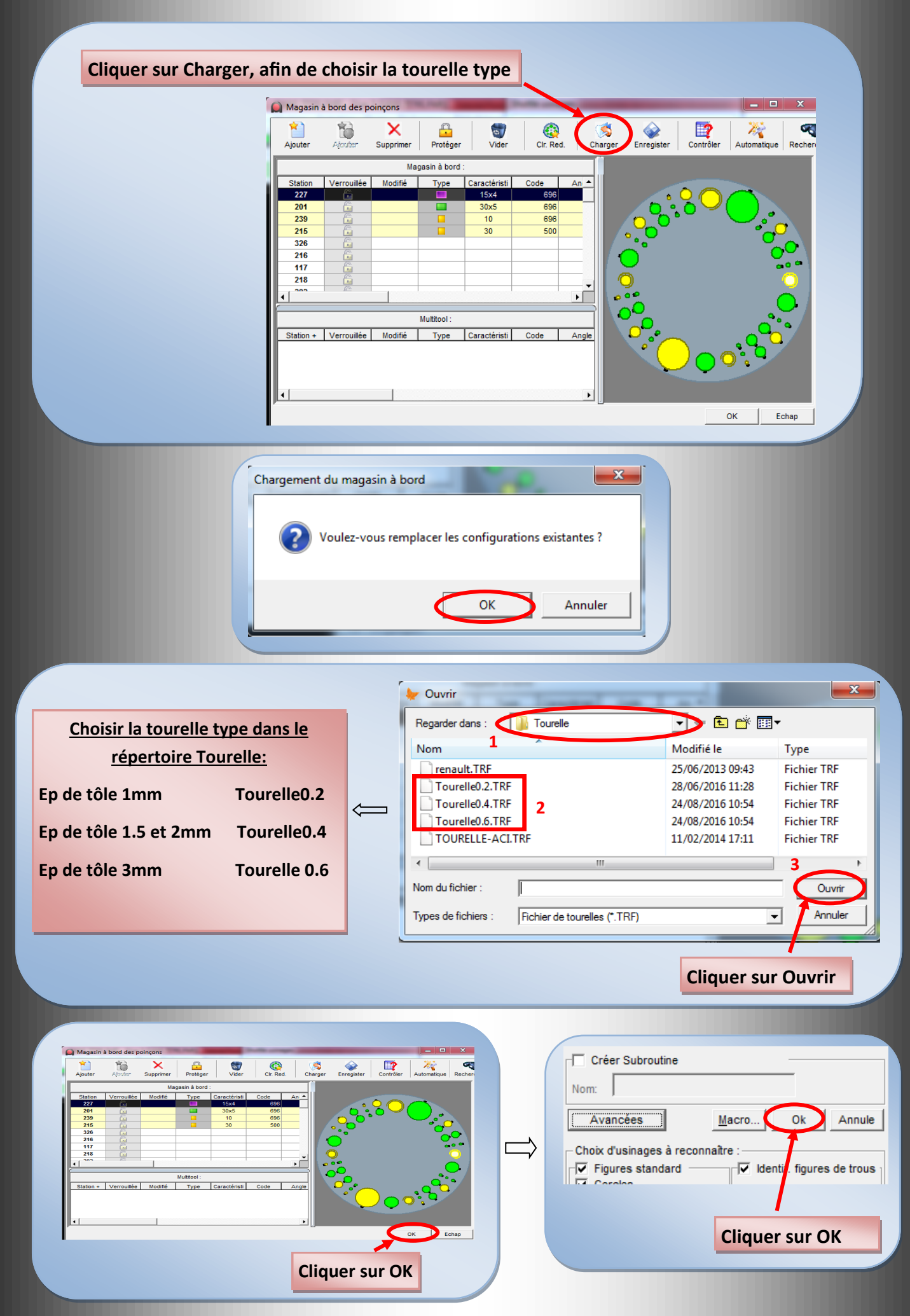

Page 5/11

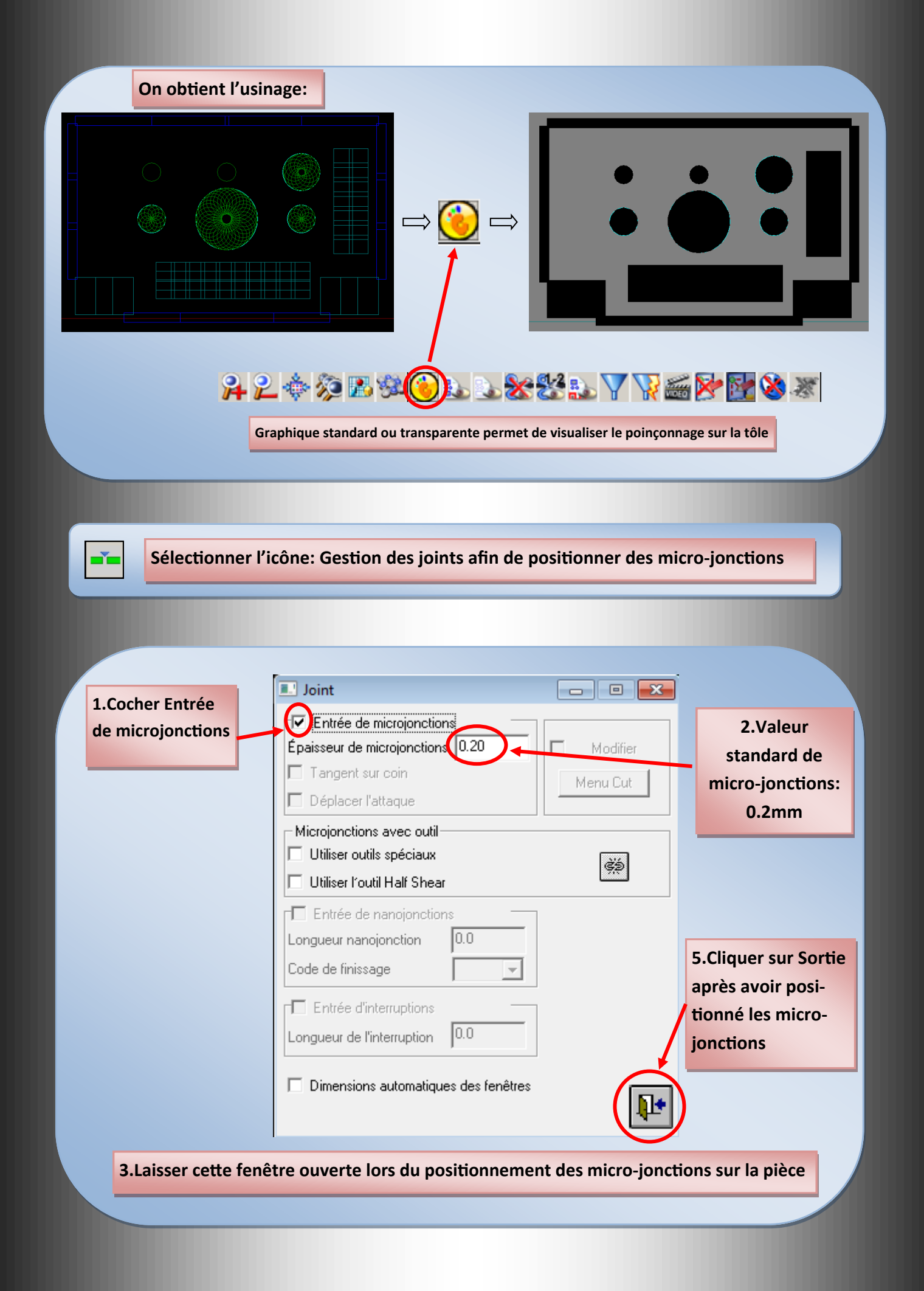

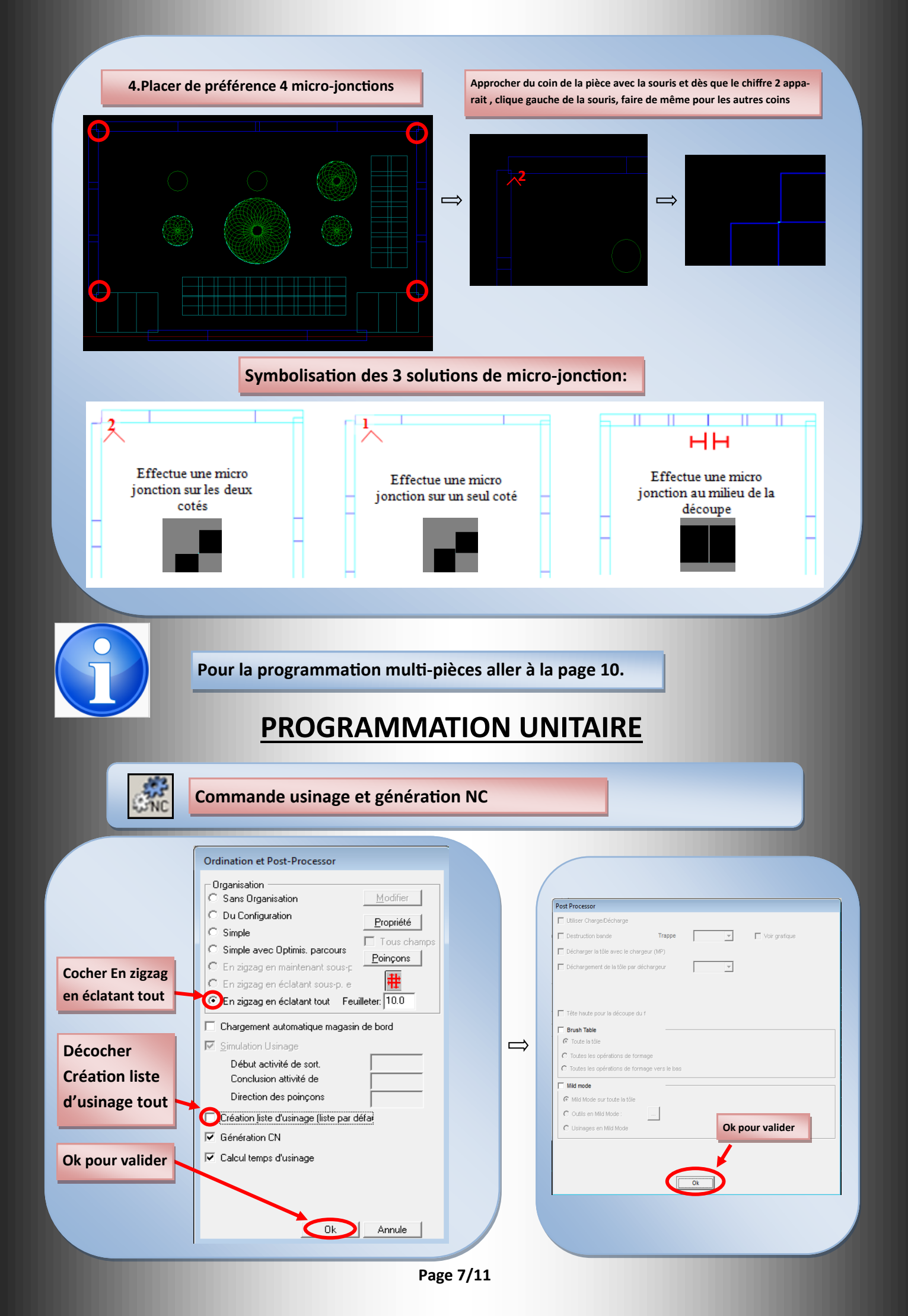

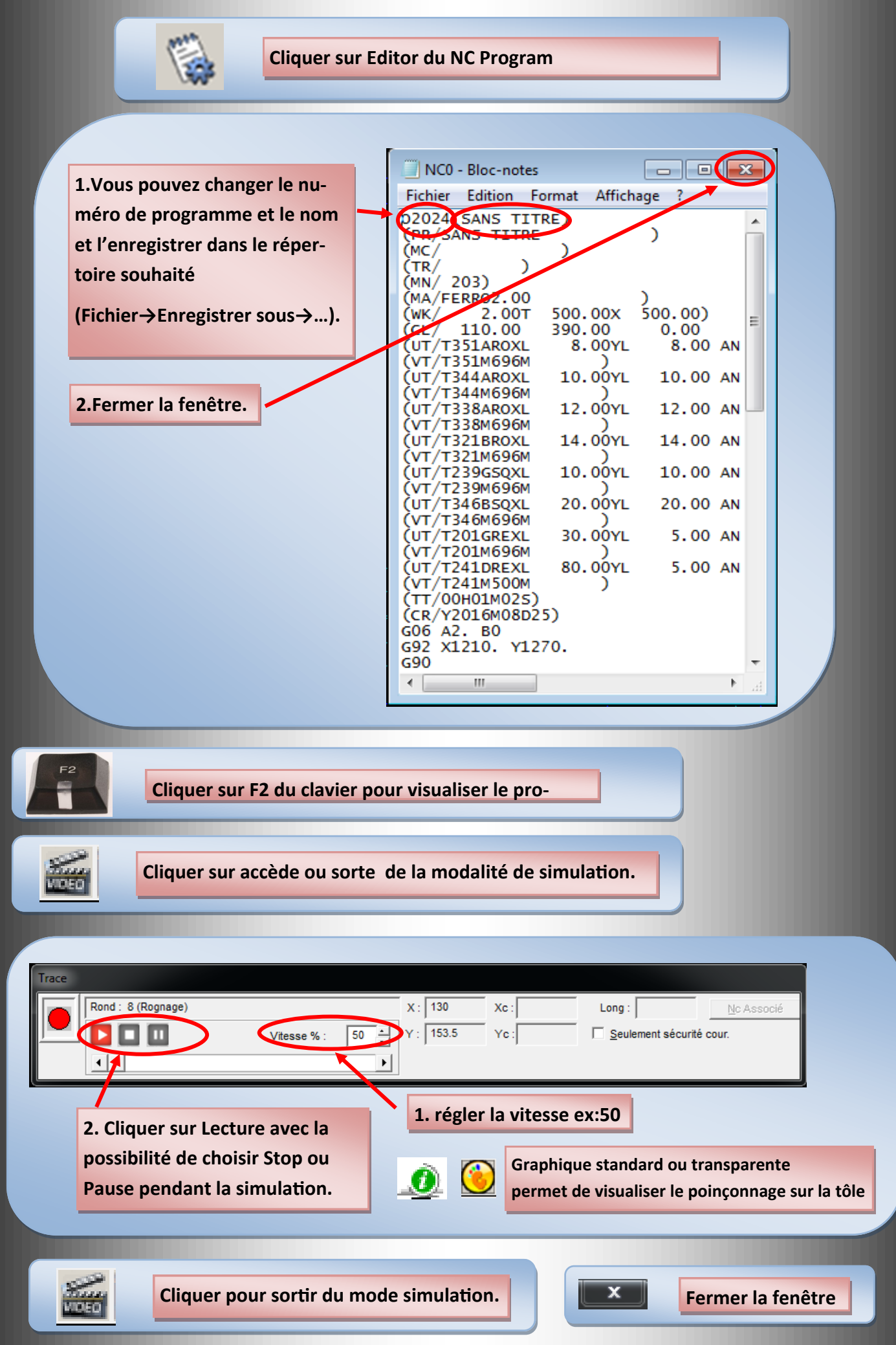

### SAUVEGARDE DU PROGRAMME

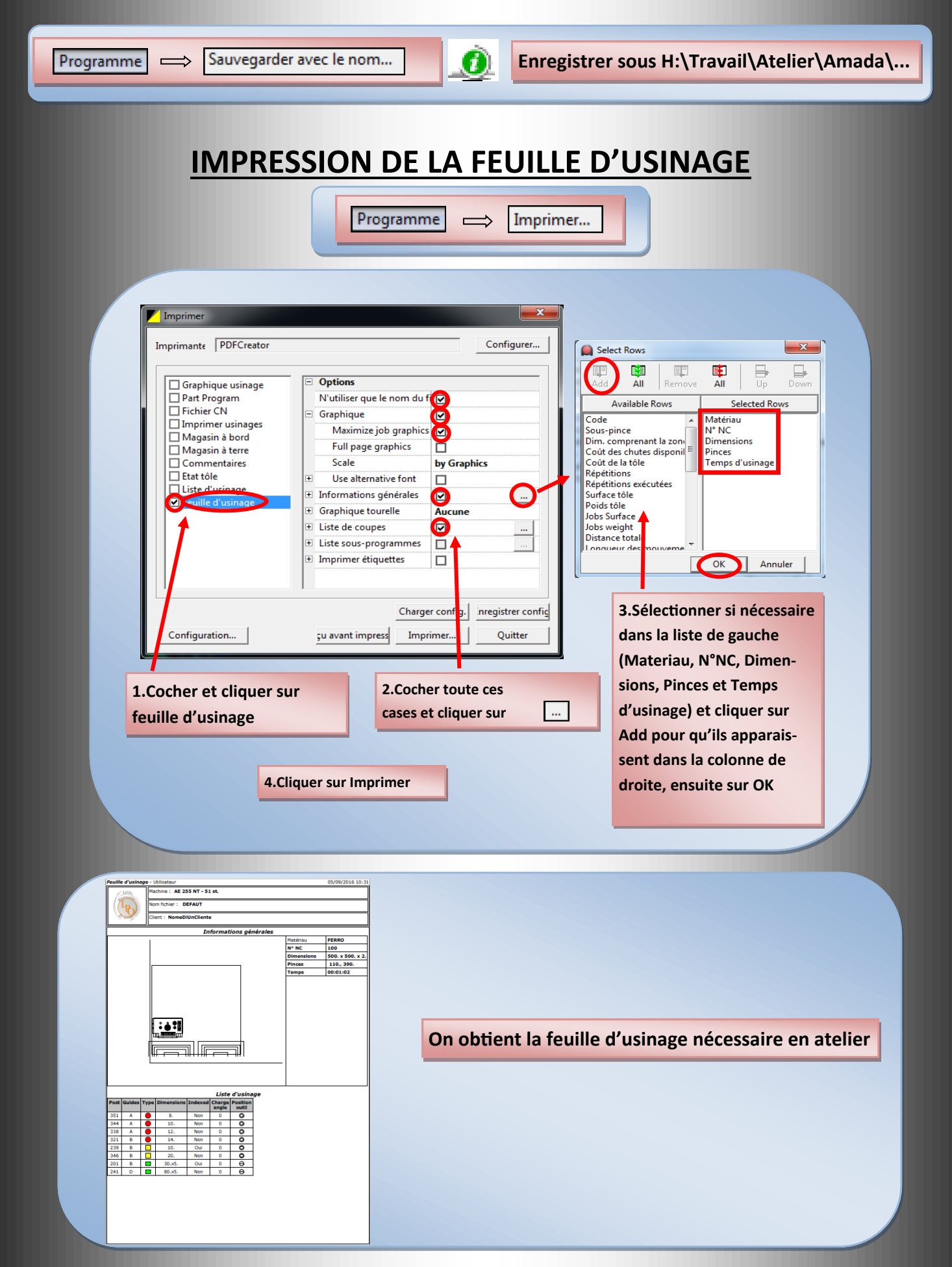

### **PROGRAMMATION MULTIPIECE**

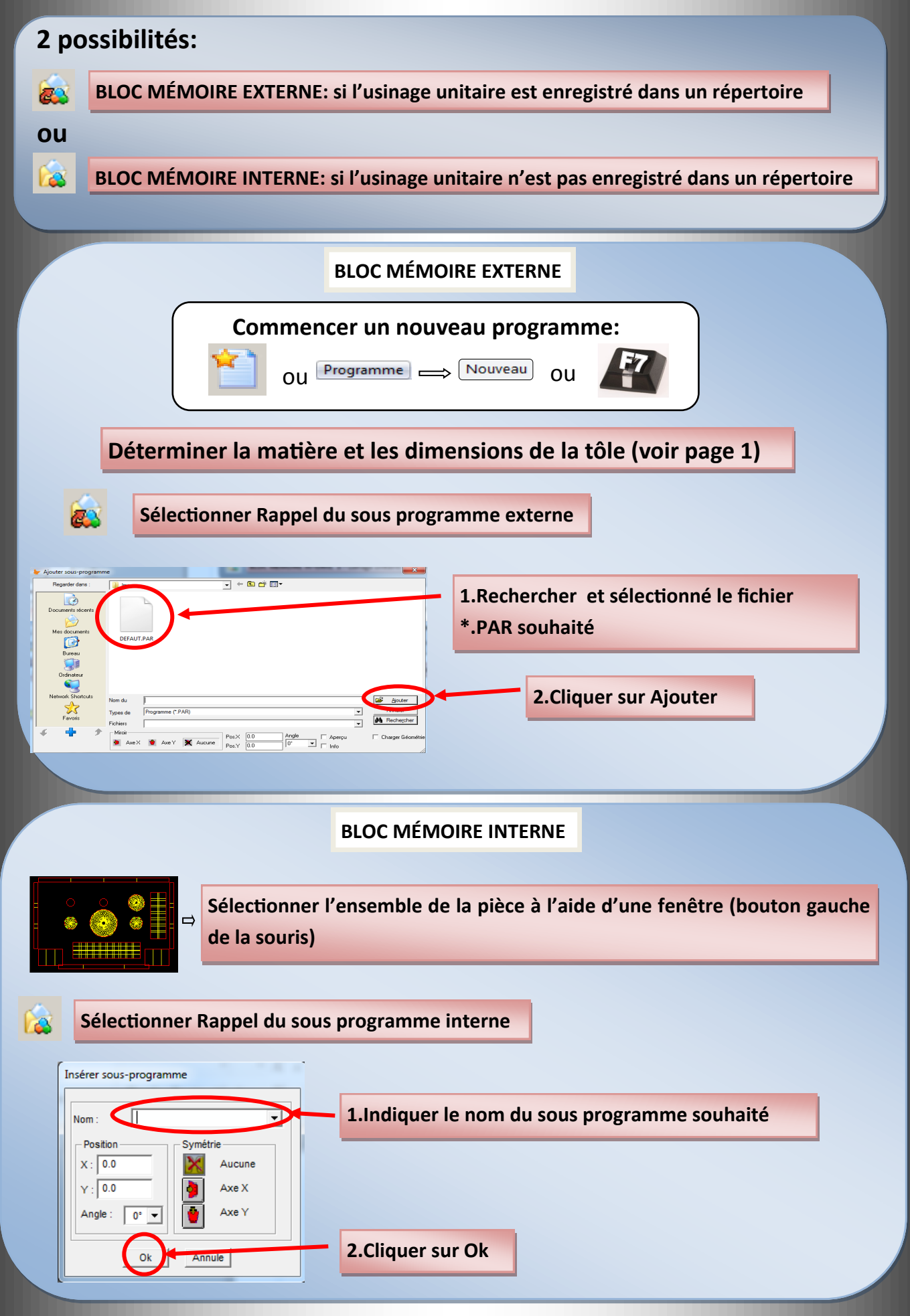

| Cliquer sur Copie des e                                                                                            | éléments sélection                                             | nés      |                                                                             |
|----------------------------------------------------------------------------------------------------|----------------------------------------------------------------|----------|-----------------------------------------------------------------------------|
| 5.Possibilité de modifier la<br>souhaitée en modifiant et v<br>avec Entrée du clavier                              | quantité<br>valider<br>1.Cocl<br>Répét.X:<br>Répét.Y:<br>3 Ecl | ner Voir | <b>2.Cliquer sur Auto</b><br>$( \cdot + C - Auto)$                          |
| Coupes en commun Coupes en commun Coupes en commun Coupes Vert. Coupes Vert. Coupes Horiz. Supprimer coups doubles | Cadre Vertical<br>Cadre Horizontal :                           | 10.0     | 6.Cliquer sur Ok<br>3.Vous pouvez<br>modifier l'espace<br>entre les pièces. |
| Seurement superposition exact     Dièce pour cisaille d'angle                                                      | OK                                                             | Annule   | 4.Cliquer sur Ok                                                            |

-